# FULL INSTALLATION GUIDE TOPBAR

TECHNICAL GUIDES TOPBAR

Exported on 02/21/2023

# Table of Contents

| 1     | TOPBAR® BACKGROUND                                      | , 4 |
|-------|---------------------------------------------------------|-----|
| 2     | DEFINITIONS AND ACRONYMS                                | . 5 |
| 3     | WHERE TO GET HELP                                       | . 9 |
| 4     | System Requirements Topbar                              | 10  |
| 4.1   | Topbar <sup>®</sup>                                     | 10  |
| 4.2   | Intended Audience                                       | 10  |
| 5     | Installation Preparation                                | 13  |
| 6     | SERVER INSTALLATION                                     | 16  |
| 6.1   | Requirements for Server installation                    | 16  |
| 6.2   | Server Installation Steps                               | 16  |
| 6.3   | After Server Installation                               | 29  |
| 6.4   | After Client Installation                               | 30  |
| 7     | Troubleshooting and Advanced Configuration              | 31  |
| 7.1   | BP Users - Error Cannot Connect to BP Database          | 31  |
| 7.1.1 | ERROR                                                   | 31  |
| 7.1.2 | SOLUTION 1                                              | 31  |
| 7.1.3 | POSSIBLE OTHER REASONS FOR THIS ISSUE                   | 33  |
| 7.2   | Topbar and Zedmed - fix performance issues              | 33  |
| 7.3   | Troubleshooting - Change Polling Frequency for BP Users | 35  |
| 7.4   | Troubleshooting - Topbar Service Restart                | 38  |
| 7.5   | Zedmed Integrator Password                              | 39  |

- TOPBAR<sup>®</sup> BACKGROUND(see page 4)
- DEFINITIONS AND ACRONYMS(see page 5)
- WHERE TO GET HELP(see page 9)
- System Requirements Topbar(see page 10)
- Installation Preparation(see page 13)
- SERVER INSTALLATION(see page 16)
  - Requirements for Server installation(see page 16)
  - Server Installation Steps(see page 16)
  - After Server Installation(see page 29)
  - After Client Installation(see page 30)
- Troubleshooting and Advanced Configuration(see page 31)
  - BP Users Error Cannot Connect to BP Database(see page 31)
  - Topbar and Zedmed fix performance issues(see page 33)
  - Troubleshooting Change Polling Frequency for BP Users(see page 35)
  - Troubleshooting Topbar Service Restart(see page 38)
  - Zedmed Integrator Password(see page 39)

#### Document Control

| Version | Date          | Modified By        | Description                                         |
|---------|---------------|--------------------|-----------------------------------------------------|
| 1.0     | 💼 12 Nov 2013 | Matthias Merzenich | Initial document preparation                        |
| 1.1     | 🔃 20 Sep 2014 | Matthias Merzenich | Updated screenshots and content                     |
| 1.3     | 💼 03 Feb 2015 | Matthias Merzenich | Advanced installation process and screenshots added |
| 1.4     | 💼 16 Jun 2015 | Matthias Merzenich | Updated screenshots and minor process changes       |
| 1.5     | 🔅 08 Dec 2015 | Matthias Merzenich | New format for online user guide                    |

## 1 TOPBAR® BACKGROUND

Pen CS Pty Ltd (PENCS) have developed Topbar as an adjunct to the GP Clinical Desktop System to deliver useful tools and decision support information for the primary care sector at the point of care. Currently Topbar works with BestPractice, MD3 and the latest version of Zedmed.

Topbar is designed to provide prompts and relevant information to all clinic staff based on the patients being seen and also those who are on the waiting list for the day. The user interface is minimalistic and allows the users to focus on the patient details and clinical information but provides important additional tools and information. Complete and accurate patient records are a key component of primary health care and Topbar assists all staff with this important aim.

## 2 DEFINITIONS AND ACRONYMS

CAT Plus products use a number of terms that are explained in the table below

| Term                | Description                                                                                                    |  |
|---------------------|----------------------------------------------------------------------------------------------------|--|
| ABS                 | Australian Bureau of Statistics                                                                                                    |  |
| ACR                 | Microalbumin Creatinine Ratio                                                                                                    |  |
| Active patient      | A patient with at least three visits in the last two years                                                                                                    |  |
| Adjusted Population | In all numerical reports in PAT CAT we display the total number and another column called 'Adjusted'. Please refer to Adjusted Column Details <sup>1</sup> for more detail |  |
| ANU                 | Australian National University                                                                                                    |  |
| APCC                | Australian Primary Care Collaboratives                                                                                                    |  |
| ATSI                | Aboriginal Torres Strait Islander                                                                                                    |  |
| BMI                 | Body Mass Index                                                                                                    |  |
| BP                  | Best Practice Clinical Desktop System                                                                                                    |  |
| BP                  | Blood Pressure                                                                                                    |  |
| BP                  | Best Practice                                                                                                    |  |
| BSLF                | Blood Sugar Level (Fasting) – more commonly called FBG                                                                                                    |  |
| CAT                 | PCS Clinical Audit Tool®                                                                                                    |  |
| CAT                 | Clinical Audit Tool                                                                                                    |  |
| CAT4                | Clinical Audit Tool                                                                                                    |  |
| CHD                 | Coronary Heart Disease                                                                                                    |  |

<sup>1</sup> https://help.pencs.com.au/display/ds/Adjusted+Column+Details

| СКД       | Chronic Kidney Disease                                                                                         |
|-----------|----------------------------------------------------------------------------------------------------|
| COPD      | Chronic Obstructive Pulmonary Disease                                                                          |
| сч        | Cardiovascular                                                                                                 |
| CVD       | Cardiovascular Disease                                                                                         |
| DoH       | Department of Health                                                                                           |
| DoHA      | Department of Health and Ageing                                                                                |
| DVA       | Department Veteran Affairs                                                                                     |
| eGFR      | Estimated Glomerular Filtration Rate                                                                           |
| ES        | Event Summary                                                                                                  |
| FBG       | Fasting Blood Glucose                                                                                          |
| Geocode   | The process of converting a location/address into a coordinate that then translates to an area type (e.g. SA1) |
| GP        | General Practitioner                                                                                           |
| GRAPHC    | National Centre for Geographic & Resource Analysis in Primary<br>Health Care                                   |
| GTAG      | GRAPHC – Tag (a dedicated globally unique identifier)                                                          |
| HbA1c     | Haemoglobin A1c                                                                                                |
| нсм       | Health Communication Network Ltd                                                                               |
| HDL       | High-density Lipoproteins                                                                                      |
| Help Desk | Pen CS Help Desk                                                                                               |
| HMR       | Home Medicine Review                                                                                           |
| IF        | Improvement Foundation                                                                                         |

| LDL          | Low-density Lipoprotein                                                                                                    |  |
|--------------|----------------------------------------------------------------------------------------------------|--|
| MBS          | Medicare Benefits Schedule                                                                                                    |  |
| MD           | Medical Director Clinical Desktop System, developed by HCN                                                                                                    |  |
| MD           | Medical Director                                                                                                    |  |
| NEHTA        | National E-Health Transition Authority                                                                                                    |  |
| NPCC         | National Primary Care Collaboratives                                                                                                    |  |
| NPCC         | National Primary Care Collaborative                                                                                                    |  |
| NPI          | National Performance Indicators                                                                                                    |  |
| NVDPA        | National Vascular Disease Prevention Alliance                                                                                                    |  |
| Org          | PHN or other organisation                                                                                                    |  |
| Organisation | PHN or other organisation                                                                                                    |  |
| PCEHR        | Personally Controlled eHealth Record                                                                                                    |  |
| PEN CS       | Pen CS Pty Ltd                                                                                                    |  |
| Pensioners   | Used in Practice Data Quality Benchmark Report. The pensioner status of a patient is extracted from the patient details in the clinical system. This is not age related |  |
| QAIHC        | Queensland Aboriginal and Islander Health Council                                                                                                    |  |
| QRG          | Quick Reference Guide                                                                                                    |  |
| RACGP        | Royal Australian College of General Practitioners                                                                                                    |  |
| SA           | Statistical Area                                                                                                    |  |
| SHS          | Shared Health Summary as part of My Health Record                                                                                                    |  |
| SIP          | Service Incentive Payment                                                                                                    |  |

| Topbar    | A software tool for general practitioners by PCS                                                                             |
|-----------|----------------------------------------------------------------------------------------------------|
| Transient | A patient that has visited at least 2 clinics in the organisation's catchment where both clinics have uploaded patient data. |
| Unique    | A patient that has only been uploaded from one clinic in the organisation's catchment                                        |

## 3 WHERE TO GET HELP

For further assistance with CAT Plus products please contact the PEN CS Help Desk on 1800 762 993 or email support@pencs.com.au<sup>2</sup>

<sup>2</sup> mailto:support@pencs.com.au

## 4 System Requirements Topbar

### 4.1 Topbar®

Pen CS Pty Ltd (PEN CS) have developed Topbar as an adjunct to the GP Clinical Desktop System to deliver useful tools and decision support information for the primary care sector at the point of care. Topbar is designed to provide prompts and relevant information to all clinic staff based on the patients being seen

and also those who are on the waiting list for the day. The user interface is minimalistic and allows the users to focus on the patient details and clinical information but provides important additional tools and information. Complete and accurate patient records are a key component of primary health care and Topbar assists all staff with this important aim.

Topbar currently supports the following versions of Best Practice, Medical Director and Zedmed.

- For Best Practice:
  - V1.10.0.880 or later: Topbar 2.3.25 or later
  - V1.8 to 1.10.0.879: All Topbar versions
- Medical Director v3.17 and later
- Zedmed v28 and later

### 4.2 Intended Audience

This document is for system administrators, IT support and users of Topbar. It covers the technical aspects of the installation of Topbar on the clinic server.

The specifications listed below are for up to five concurrent users, for larger clinics the specifications need to be established based on average server load.
 Currently Topbar does not support deployment using Windows RemoteApps.
 Whilst Topbar may function correctly, this is not currently an officially supported deployment scenario. The Topbar database cannot be installed on a domain controller as Microsoft does not recommend installation of SQL Server on domain controllers. If your server is a domain controller, you will need to provide a different computer that meets the minimum specification to install Topbar.
 Microsoft support link<sup>3</sup>

|                  | Server                       |                                              |
|------------------|------------------------------|----------------------------------------------|
| ltem             | Minimum                      | Recommended                                  |
| Operating System | Windows Server 2012 (64 bit) | Windows Server 2012 R2 (64 bit) or<br>higher |

<sup>3</sup> https://support.microsoft.com/en-us/help/2032911/you-may-encounter-problems-when-installing-sql-server-on-a-domain-cont

| Processor            | Intel Core i3-2100/Core i5-2300/Core<br>i7-920<br>or AMD equivalents                                                             | Intel Core i7-2600/Xeon E5502 or better<br>or AMD equivalents                                           |
|----------------------|----------------------------------------------------------------------------------------------------|----------------------------------------------------------------------------------------------------|
| RAM                  | 8GB                                                                                                    | 16GB                                                                                                    |
| Hard Disk            | 1GB                                                                                                    | 10GB                                                                                                    |
| Monitor              |                                                                                                    |                                                                                                    |
| .NET                 | 4.6<br>2.0*                                                                                                    | 4.6<br>2.0*                                                                                             |
| SQL<br>(Topbar only) | Existing installations:<br>Microsoft SQL Server 2008 R2 or SQL<br>Server 2014<br>New installations:<br>Microsoft SQL Server 2016 | Existing Installations:<br>Microsoft SQL Server 2014<br>New installations:<br>Microsoft SQL Server 2016 |
|                      |                                                                                                    |                                                                                                    |
| Network              | 100Mbit                                                                                                    | 1Gbit                                                                                                   |
|                      |                                                                                                    |                                                                                                    |
|                      | Client                                                                                                    |                                                                                                    |
| ltem                 | Minimum                                                                                                    | Recommended                                                                                             |
| Operating System     | Windows 8                                                                                                    | Windows 10 64 bit                                                                                       |
| Processor            | Intel Core i3-530/Core i5-750/Core<br>i7-860<br>or AMD equivalents                                                               | Intel Core i3-2100/Core i5-2300/Core<br>i7-920<br>or better or AMD equivalents                          |
| RAM                  | 4 GB                                                                                                    | 8GB                                                                                                    |
| Hard Disk            | 1 GB                                                                                                    | 1GB                                                                                                    |

| Monitor | 17" running 1080p | 22" running 1080p |
|---------|-------------------|-------------------|
| .NET    | 4.6<br>2.0*       | 4.6<br>2.0*       |
| Network | 100Mbit           | 1Gbit             |

\*Windows 8 and newer and Windows Server 2012 and newer don't have .net 2.0 activated by default. This can be activated in the Windows Features settings by clicking the.NET Framework 3.5 box as shown below:

| 🖸 Windows Features – 🗆 🗙                                                                                                    |   |  |
|----------------------------------------------------------------------------------------------------|---|--|
| Turn Windows features on or off                                                                                                    |   |  |
| To turn a feature on, select its checkbox. To turn a feature off, clear its<br>checkbox. A filled box means that only part of the feature is turned on. |   |  |
| INET Framework 3.5 (includes .NET 2.0 and 3.0)                                                                                                    | ] |  |
| Windows Communication Foundation HTTP Activation                                                                                                    |   |  |
| Windows Communication Foundation Non-HTTP Activa                                                                                                    |   |  |
| Asp.NET 4.5                                                                                                    |   |  |
| WCF Services                                                                                                    |   |  |
| Active Directory Lightweight Directory Services                                                                                                    |   |  |
| ⊕                                                                                                    |   |  |
| ✓ J Internet Explorer 11                                                                                                    |   |  |
| Light Internet Information Services                                                                                                    |   |  |
| I Internet Information Services Hostable Web Core                                                                                                    |   |  |
|                                                                                                    |   |  |
| OK Cancel                                                                                                    |   |  |
|                                                                                                    |   |  |

## 5 Installation Preparation

- 1. Go to https://topbar-users.pencs.com.au
- 2. Sign in with the username and password provided to you or use your existing CAT account

| TOPBAR                     |             |
|----------------------------|-------------|
|                            | Sign In     |
|                            | A User Name |
|                            | Password    |
|                            | LOGIN       |
| ? Forgotten your password? |             |

Once you have signed in to your account you will see your clinic listed and you can add other clinics if you work in more than one location. Clicking on the your clinic name on the tile will take you to the main Topbar configuration screen which can also be accessed at any by going to https://topbar-users.pencs.com.au

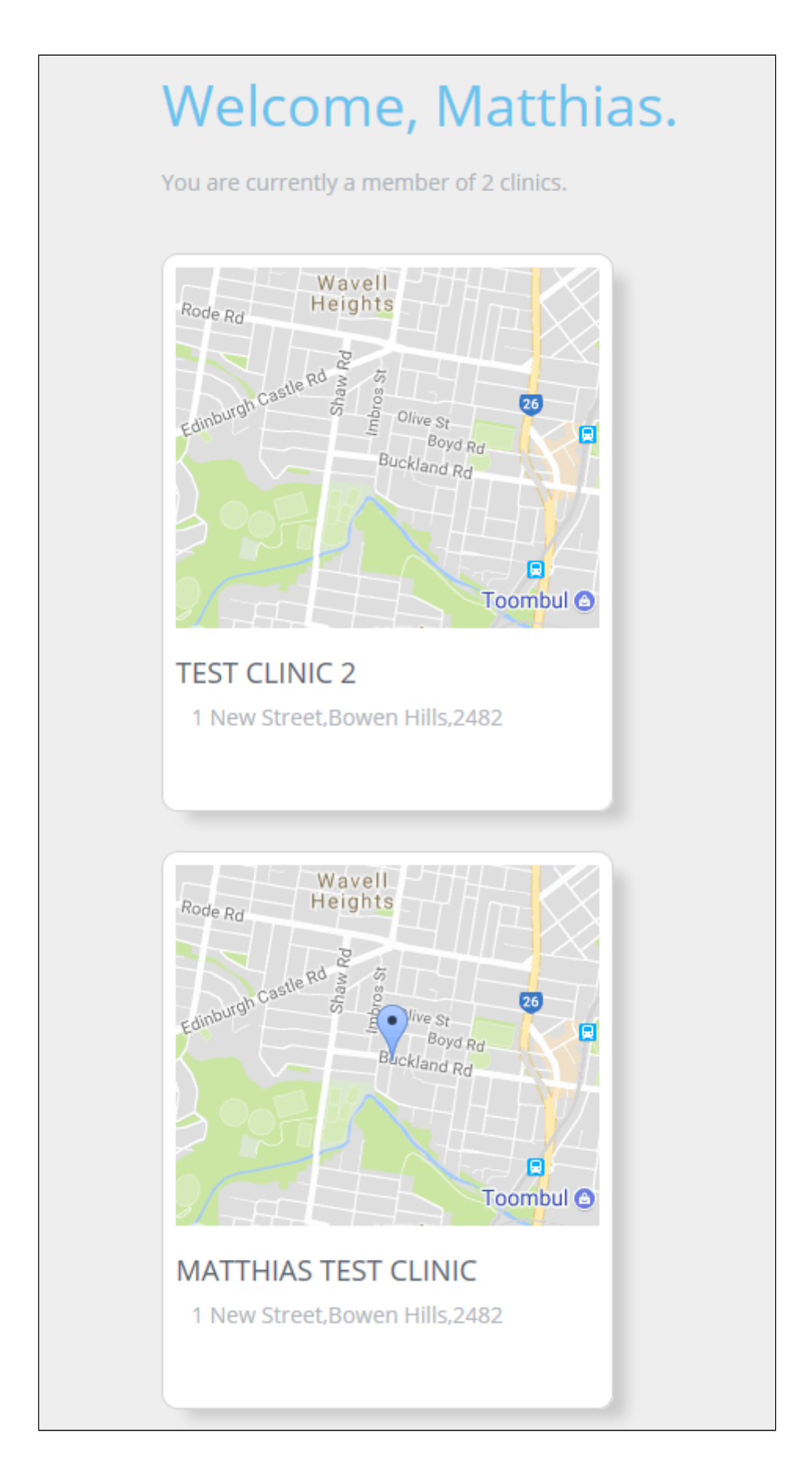

#### Clicking on the your clinic name on the tile will take you to the Topbar clinic view screen

The clinic view screen below is described in more detail in the Topbar User guide.

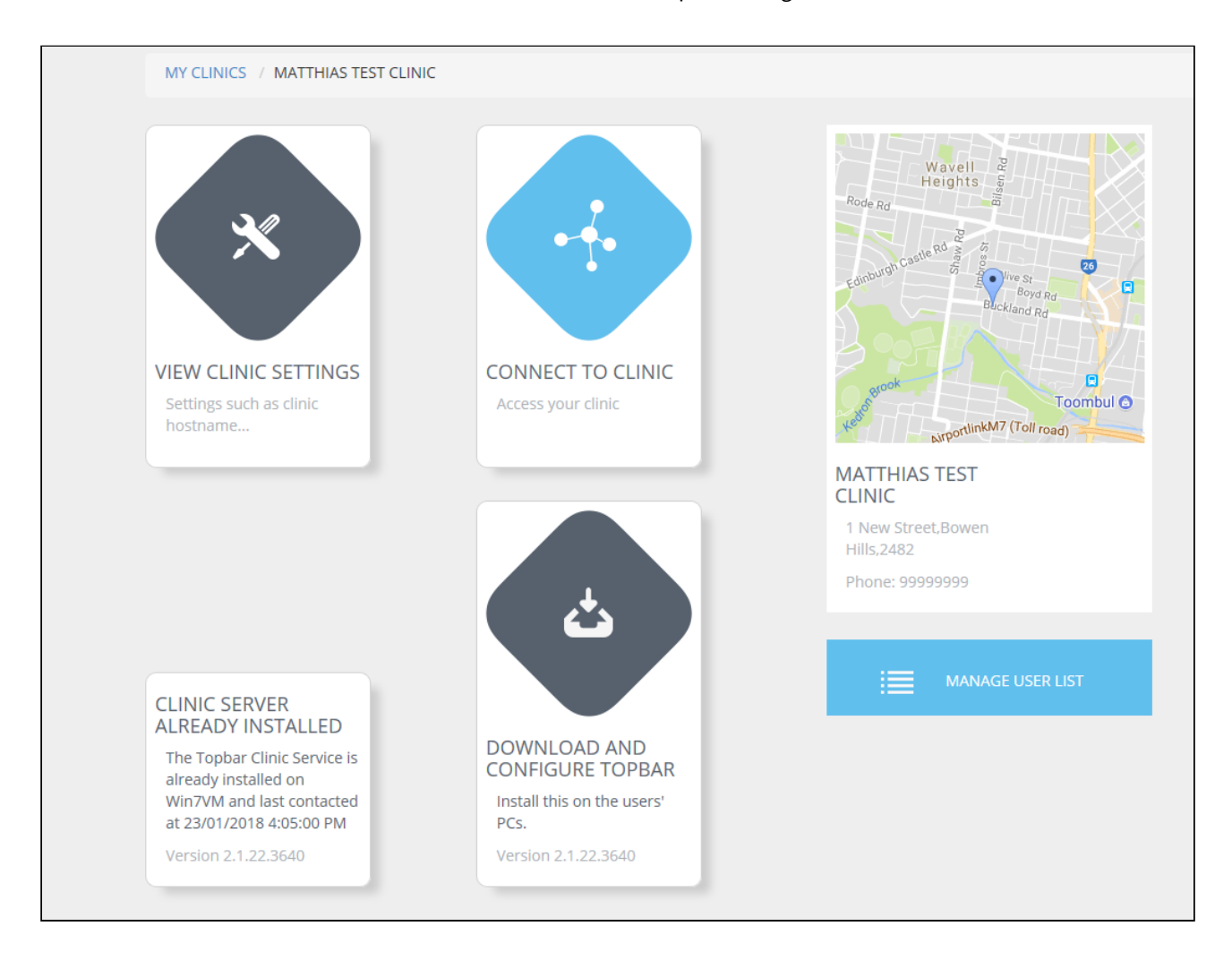

### **6** SERVER INSTALLATION

- Requirements for Server installation(see page 16)
- Server Installation Steps(see page 16)
- After Server Installation(see page 29)
- After Client Installation(see page 30)

### 6.1 Requirements for Server installation

- Contact Pen CS support to setup user and clinic before commencing the installation
- To install Topbar on the server the account used must have full administrator permissions
- To commence the installation the administrator user needs to be logged on to the Server
- We recommend to disable any running antivirus software for the duration of the installation
- Please refer to System Requirements Topbar(see page 10) for full details

### 6.2 Server Installation Steps

Go to https://topbar-users.pencs.com.au and log in using the username and password provided by Pen CS. Then click on the clinic you are installing Topbar for

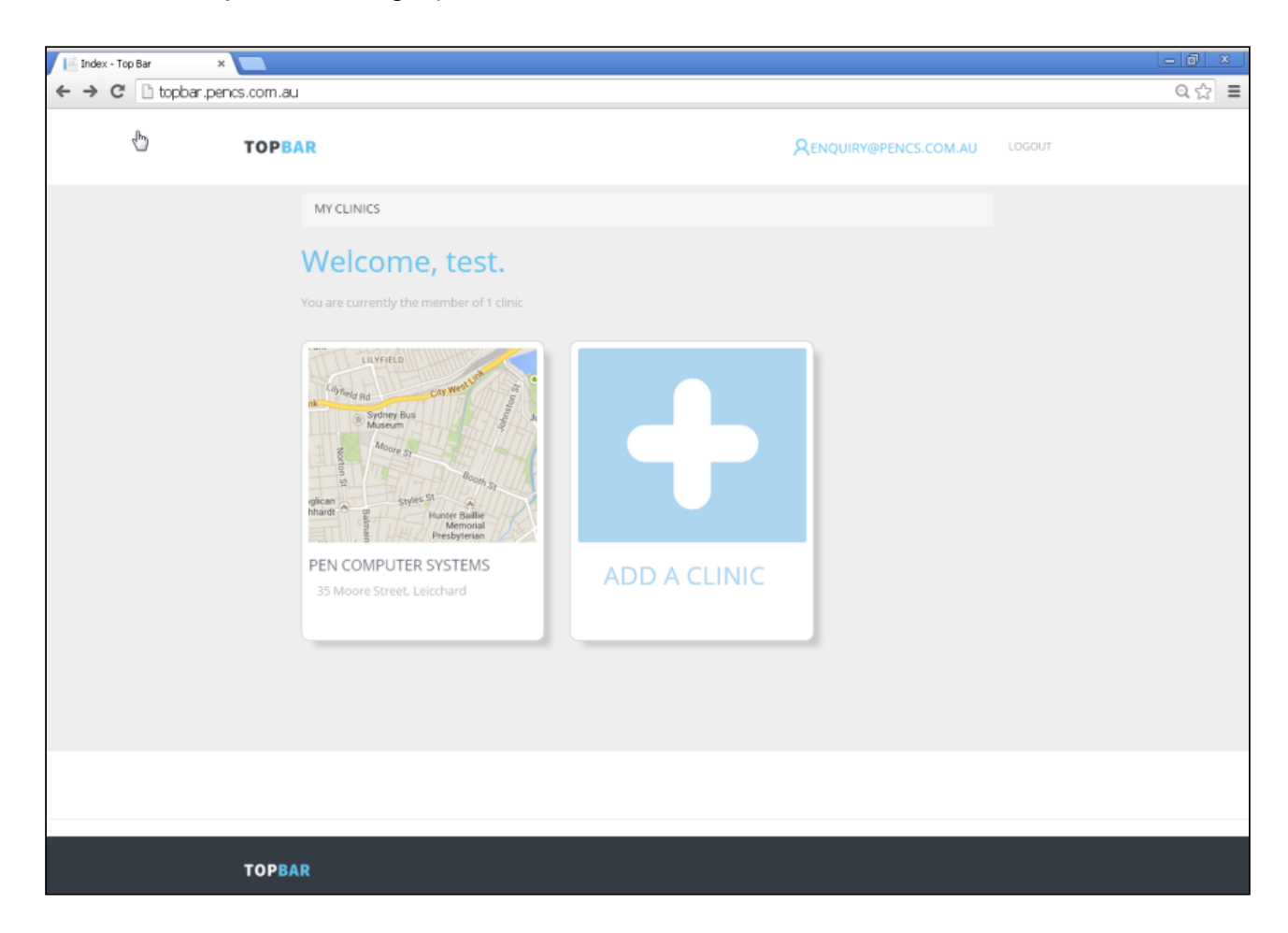

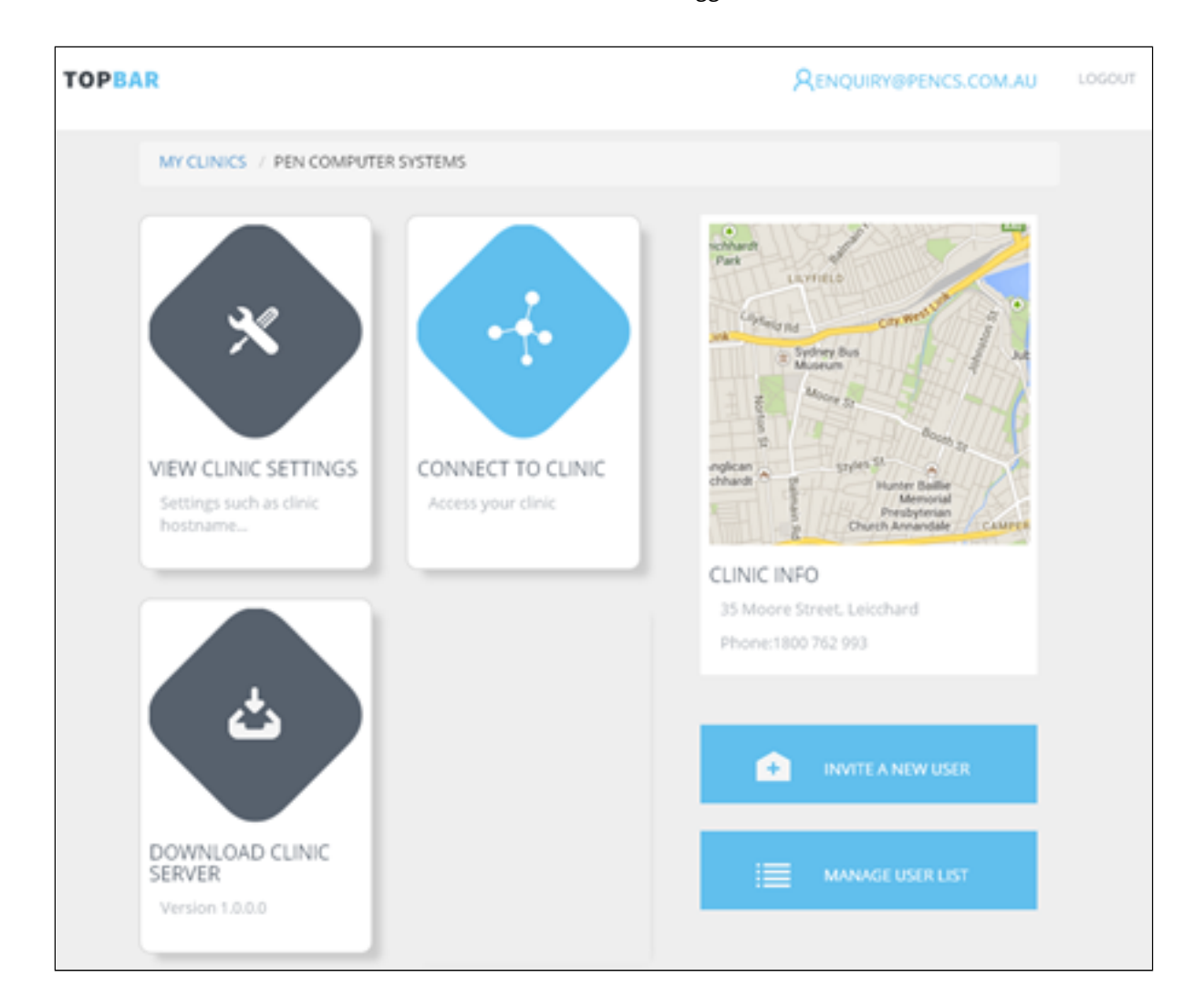

#### Click on the 'Download Clinic Server' link – File download will be triggered

Run the downloaded installer - 'ClinicServiceSetupx.x.x.exe'

This will do a pre-requisite check and show if all requisites are met. Please note that the download test takes a little time, during this time you will not be able to continue with the installation. Even if the pre-requisite check is not 100% passed you can still install. If unsure please contact PEN CS support to confirm.

| Prerequisites Check                                                                                  |                                                         |
|----------------------------------------------------------------------------------------------------|---------------------------------------------------------|
|                                                                                                    |                                                         |
| Operating System (requires latest MS patch levels):                                                  | Windows 7 SP1                                           |
| Microsoft .Net Frameworks:                                                                           | 1.0.3705,1.1.4322,2.0.50727,3.0,3.5,4.0.30319           |
| Processor Speed:                                                                                     | Intel(R) Core(TM) i7-4790K CPU @ 4.00GHz                |
| Total Physical Memory:                                                                               | 4193МЬ 🥥                                                |
| Free disk space:                                                                                     | 18437МЬ 🥥                                               |
| Detected screen resolution:                                                                          | 1680 x 994                                              |
| Download speed:                                                                                      |                                                         |
| Your system did not pass the minimum requirements ch<br>proceed or Cancel to abort the installation. | heck and performance may be affected. Press Continue to |
|                                                                                                    | Abort Continue                                          |

The installer may prompt you to install .net 4.0 full profile – the prompt will come up and once you click on 'OK' your browser will open the Microsoft website for the .net 4 full profile installer. Otherwise proceed to step 7.

| PCS Clinic | Service Setup                                                             | × |
|------------|---------------------------------------------------------------------------|---|
| 1          | .NET 4.0 full profile must be installed before installation can continue. |   |
|            | OK                                                                        |   |

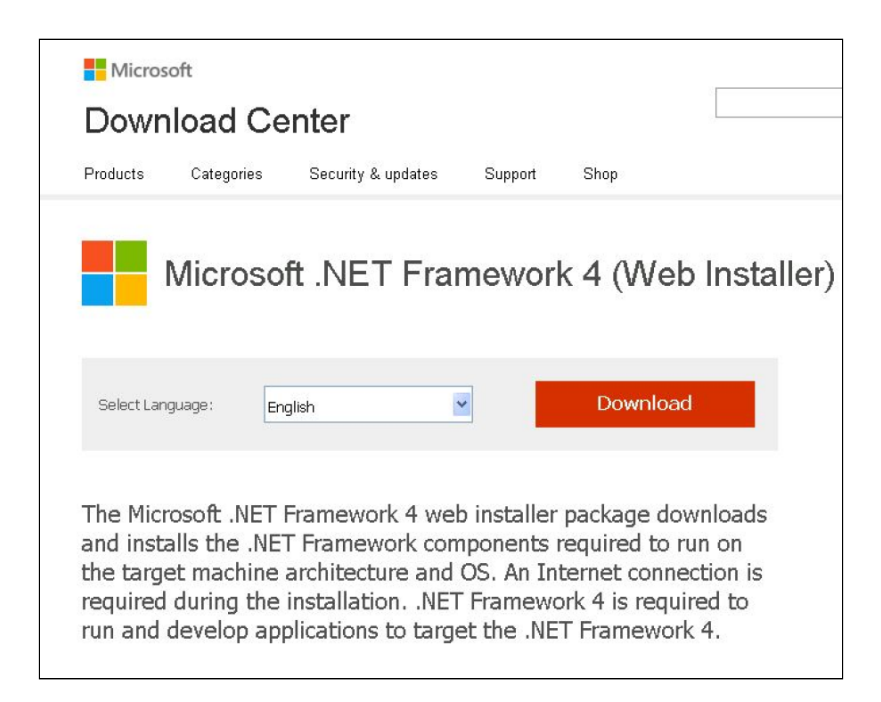

- 1. Follow the prompts to install .net 4 this will take up to 15 minutes depending on internet and computer speed
- 2. If you had to install .net 4.0 Full Profile as described in steps 4 and 5 you will have to start the installer again from where you have downloaded it in the first steps. If .net 4.0 was already installed, please see step 7
- 3. The installer will prompt you to install SQL Server 2008 R2 click on Yes to continue. It will only prompt to install a new SQL server instance for Topbar if it was not installed in the past.

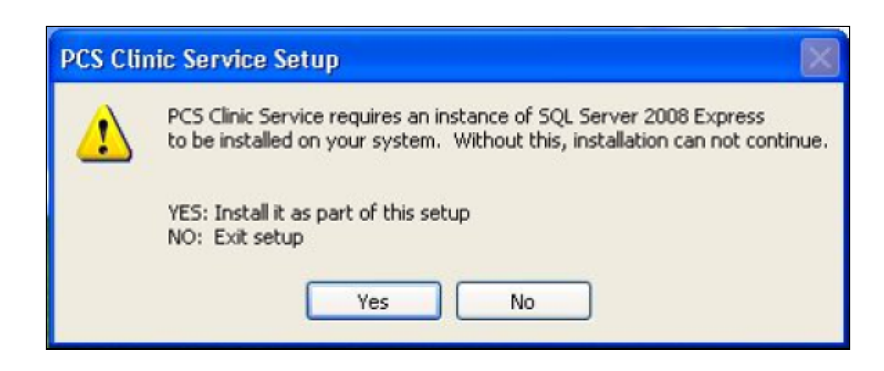

By default basic install option is selected – if you select basic the installation will be done in silent, non-interactive mode with default settings. In this manual we show the advanced mode where you can adjust settings.

| 🕞 PCS Cli | nic Service Setup                                                                                                    | X      |
|-----------|----------------------------------------------------------------------------------------------------|--------|
|           | Choose setup type<br>Basic Install<br>Only basic information is required for install.<br>Advanced Install<br>Modify advanced features, including:<br>- SQL Server options<br>- Firewall options<br>- Remote server options |        |
| Pen Compu | ter Systems Pty. Ltd.<br>Next >                                                                                                    | Cancel |

Enter your Topbar username and password and leave the "Clinic Search" field blank as this is used for non-standard installations only.

| 🕞 PCS Clinic Sen | vice Setup                     | - • ×  |
|------------------|--------------------------------|--------|
|                  |                                |        |
|                  |                                |        |
|                  |                                |        |
| Please enter y   | our PCS account details below: |        |
|                  |                                |        |
| Username:        | matthias.admin                 |        |
| Bacquord         |                                |        |
| Password,        |                                |        |
| Clinic search:   |                                | _      |
|                  |                                |        |
|                  |                                |        |
| Pen Computer Sys | tems Pty, Ltd.                 |        |
|                  | Back Next                      | Cancel |

Select the clinic you are installing to and the clinical and billing system used – leave the installation folder and clinic service port default settings unless otherwise advised by Pen CS. Click on 'Next' to continue the installation

| 🕞 PCS Clinic Service Setup  |                                                 |        |
|-----------------------------|-------------------------------------------------|--------|
|                             |                                                 |        |
|                             |                                                 |        |
|                             |                                                 |        |
| Clinic/Practice Name:       | Matthias                                        | -      |
| Clinical System:            | Medical Director                                | •      |
| Practice Management:        | Prac Soft                                       | •      |
| Installation Folder:        | C:\Program Files (x86)\PCS\PCS Clinical Service |        |
| Clinic Service              | 8086                                            |        |
|                             |                                                 |        |
| Pen Computer Systems Pty, L | :d,                                             |        |
|                             | < Back Next >                                   | Cancel |

Please choose your clinical database – for installation at a clinic for normal use this should be the live database of your clinical system

| PCS Clinic Servic  | e Setup                            |       |
|--------------------|------------------------------------|-------|
|                    |                                    |       |
|                    |                                    |       |
| Please select you  | r 'Medical Director' configuration |       |
|                    |                                    |       |
| Configuration      | HCN Live Data                      |       |
|                    |                                    |       |
|                    |                                    |       |
|                    |                                    |       |
|                    |                                    |       |
|                    |                                    |       |
| Pen Computer Syste | ns Pty, Ltd,                       | Cased |
|                    | < Back Next >                      |       |

In most cases leave the default for your SQL Server account on 'Network Service', then click on 'Next' to continue. If server is used as "domain controller" you will have to switch to "Local System" (https://msdn.microsoft.com/en-us/ library/ms143506(v=sql.105).aspx#DC\_Support)

| 6                            | PCS Clinic Se  | rvice Setup     | ×              |
|------------------------------|----------------|-----------------|----------------|
|                              |                |                 |                |
| SQL Server account:          | O Not Required | Network Service | O Local System |
| Pen Computer Systems Pty, Li | td,            | < Back Nex      | t > Cancel     |

We recommend to install the Topbar server on the same machine as your SQL server, but if this is not possible then the next screen provides an option to change the location of your clinical database. Please enter the remote machine name or IP address **ONLY** if your clinical database is on a different machine from the one you are installing Topbar!

| G PCS Clinic Service Setup  |                                                                                                    |
|-----------------------------|----------------------------------------------------------------------------------------------------|
|                             |                                                                                                    |
| Clinical Database           | <ul> <li>On local machine</li> <li>On remote machine</li> <li>Please specify remote machine name or IP</li> </ul> |
| Pen Computer Systems Pty, L | td,<br>< Back Next > Cancel                                                                                       |

You can choose the correct network adapter if you have more than one active adapter (that includes virtual adapters too). If only one network is present the default setting should be used.

| 🕞 PCS Clinic Servi | ice Setup                                          | _ <b>_</b> X |
|--------------------|----------------------------------------------------|--------------|
|                    |                                                    |              |
|                    |                                                    |              |
|                    |                                                    |              |
| Adapter:           | Default                                            |              |
|                    | Default<br>Intel/R) RRO(1000 MT Network Connection |              |
| IP Address:        |                                                    |              |
| Adapter Type:      |                                                    |              |
| Status:            |                                                    |              |
|                    |                                                    |              |
|                    |                                                    |              |
|                    |                                                    |              |
| Pep Computer Such  | ame Dhu i hd                                       |              |
| For compace byse   | < Back Next >                                      | Cancel       |

The next screen shows all details entered and allows you to go back to change the configuration if needed. If all information is entered correctly, click on 'Install' to start the installation.

| G PCS Clinic Service Setup        |                                                         |
|-----------------------------------|---------------------------------------------------------|
|                                   |                                                         |
|                                   |                                                         |
| Diesce confirm you installation o | attings halouu                                          |
| Clinic/Practice Name:             | Matthias                                                |
| Address:                          | 10000000 Long Long Street Little Suburb New South Wale: |
| Clinical System:                  | MedicalDirector                                         |
| CS Configuration:                 | HCN Live Data                                           |
| Practice Management:              | Pracsoft                                                |
| PM Confguration:                  | HCN Live Data                                           |
| Clinic Server Port:               | 8086                                                    |
| SQL Server install                | Not Required                                            |
| Clinical Database Location:       | Local Machine                                           |
| Pen Computer Systems Pty, Ltd,    |                                                         |
|                                   | < Back Install Cancel                                   |
|                                   |                                                         |

The installation will run several components, all is done automatically and will take approximately 15-20 minutes depending on machine and internet performance. Different progress bars for the individual components will show the status of the installation.

| PCS Clinic Service Setup                                                    |                    |
|-----------------------------------------------------------------------------|--------------------|
|                                                                             |                    |
|                                                                             | if c. Ip           |
| Installing service: NAME[PCSClinicService] DISPLAY[PCS Clinic Service] PATH | 1[C:\Program Files |
| Show details                                                                |                    |
|                                                                             |                    |
|                                                                             |                    |
|                                                                             |                    |
|                                                                             |                    |
|                                                                             |                    |
| Pen Computer Systems Pty. Ltd.                                              |                    |
| < Back Next >                                                               | Cancel             |

At the end of the installation the installer will prompt for linking Topbar to our Clinical Audit Tool (CAT). This requires a port on Topbar SQL server instance to be opened to allow the two programs to communicate. Please allow this port to open for future functionality.

| 0                                                             | PCS Clinic Service Setup                                                                                                    | x          |
|---------------------------------------------------------------|----------------------------------------------------------------------------------------------------|------------|
| Topbar statis<br>To use this fi<br>firewall.<br>장 Do you wish | stical data can be imported into CAT.<br>functionality a port to the Topbar database must be ope<br>n to open this port (42730) now? | ned on the |
|                                                               | Yes                                                                                                    | No         |

#### The installation is complete.

| G PCS Clinic Service Setup               | - • ×  |
|------------------------------------------|--------|
|                                          |        |
|                                          |        |
|                                          |        |
|                                          |        |
| PCS Service installation is now complete |        |
|                                          |        |
|                                          |        |
|                                          |        |
|                                          |        |
|                                          |        |
| Pen Computer Systems Pty, Ltd,           | Cancel |
| < Back Close                             |        |

### 6.3 After Server Installation

- By default, the service will be installed to:
  - 32Bit 'C:\Program Files\PCS\PCS Clinical Service'
  - 64Bit 'C:\Program Files (x86)\PCS\PCS Clinical Service'
- Start Menu shortcuts will be registered in 'PCS ->PCS Clinical Service'
  - 'Stop Service' Stops the PEN CS Clinical Service
  - 'Start Service' Starts the PEN CS Clinical Service
  - 'Runtime log' Short cut to the log file (same as Sidebar's)
  - 'Installation log' Shortcut to the installation log
- Add/Remove programs entry added 'PCS Clinical Service' (Can be un-installed from here)
- "PCS Clinic Service" and "PCS Clinic Monitoring Service" services should be running
- Firewall exception should be added to port 8086 (default) so that client installs can talk to the server.

Best Practice users please note: If you are running Topbar and you are trying to restore a BP Backup, the running Topbar service will prevent the backup from being restored. Please stop the PCS Clinical Service and PCS Clinical Monitoring Service as described above before attempting a database restore, then restart the service!

To install the client module on individual workstations please follow the steps in the Client Module installation<sup>4</sup> guide

### 6.4 After Client Installation

Full instructions on how to install the client module can be found here: CLIENT MODULE INSTALLATION GUIDE TOPBAR<sup>5</sup>

- By default, Topbar will be installed to:
- <USER PROFILE>\<APPDATA>\PCS\PCS Desktop

Example:

Win Vista, 7, 8 - 'C:\Users\user.name\AppData\Roaming\PCS\PCS Desktop'

- Start Menu shortcuts should be registered in 'Pen Computer Systems->PCS Topbar'
- 'PCS Topbar' Shortcut to start the Topbar (1 on the desktop as well)
- 'Runtime log' Short cut to the log file (same as Sidebar's)
- 'Installation log' Shortcut to the installation log
- Add/Remove programs entry added 'PCS Topbar' (Can be un-installed from here)

On launch, the Topbar username and password are required. Please refer to the Topbar User guide available at help.pencs.com.au/topbar.htm<sup>6</sup> for details on how to log on and use the tool.

<sup>4</sup> https://help.pencs.com.au/display/TTG/CLIENT+MODULE+INSTALLATION+GUIDE+TOPBAR

<sup>5</sup> https://help.pencs.com.au/display/TTG/CLIENT+MODULE+INSTALLATION+GUIDE+TOPBAR

<sup>6</sup> http://help.pencs.com.au/topbar.htm

3

## 7 Troubleshooting and Advanced Configuration

To allow our users to configure Topbar to work with their individual setup, we have introduced some more advanced configuration options. Please select the relevant clinical system and/or issue from the guides below to see the full details:

- BP Users Error Cannot Connect to BP Database(see page 31)
- Topbar and Zedmed fix performance issues(see page 33)
- Troubleshooting Change Polling Frequency for BP Users(see page 35)
- Troubleshooting Topbar Service Restart(see page 38)
- Zedmed Integrator Password(see page 39)

### 7.1 BP Users - Error Cannot Connect to BP Database

#### 7.1.1 **ERROR**

🔜 🧔 🖓

This error is possible for Best Practice Jade users.

#### 7.1.2 **SOLUTION 1**

- Go to the Configuration windows in BP Jade
- Check if External Data Access is ticked for Clinical, Billing and Appointments
- if yes click on Setup third-party integration button
- then select Pen CS in the list and save
- Restart All Topbar Services and try login

| ℓ Configuration | ×                                                                                                    |
|-----------------|----------------------------------------------------------------------------------------------------|
| ^ ^             | The following list of servers that have an instance of Bp Premier installed were found.<br>Please select the one that this computer will be connecting to. |
| 25              | Servers Find Servers                                                                                                    |
| General         |                                                                                                    |
|                 |                                                                                                    |
| Regulta impart  |                                                                                                    |
| results import  |                                                                                                    |
|                 |                                                                                                    |
| Database        | Connect to:                                                                                                    |
|                 | RECEPTION-PC Change                                                                                                    |
| <u>N</u>        |                                                                                                    |
| Lists           | Passwords:                                                                                                    |
| · · ·           | Database prowser Emergency patient access                                                                                                    |
| Reminders       | External data                                                                                                    |
|                 | Clinical Billing Appointments                                                                                                    |
|                 | Setup third-party integrations                                                                                                    |
| Care plans      | Drug database                                                                                                    |
| $\bigcirc$      | Backup drug database at the end of a data update                                                                                                    |
| E-mail          | C:\ProgramData\Best Practice\Backup\ Set Folder                                                                                                    |
|                 | Delete local copy of drug database                                                                                                    |
|                 |                                                                                                    |
| Bp Comms 🗸      | Save Cancel                                                                                                    |
| Configuration   | ×                                                                                                    |
|                 | The following list of servers that have an instance of Bn Premier installed were found                                                                     |
| î î             | Please select the one that this computer will be connecting to.                                                                                            |
| General         | Servers Find Servers                                                                                                    |
|                 |                                                                                                    |
|                 | turn third party integrations                                                                                                    |
| Results impor   |                                                                                                    |
| You             | will need to approve partners by selecting them from the list if you would like to grant them<br>ure access to your Bp Premier data.                       |
| Database        | nird-party providers                                                                                                    |
|                 | Doctors Control Panel                                                                                                    |
|                 | HealthEngine<br>HotDoc                                                                                                    |
|                 | Jayex/Appointuit                                                                                                    |
|                 | OzBiz Solutions                                                                                                    |
| Reminders       | Pen CS Precedence Health Care                                                                                                    |

#### For practices running OCT2020 DU or later

| 🗶 Setup third party integrations                                                                                                    | ×          |
|----------------------------------------------------------------------------------------------------|------------|
| The third-party software providers listed below are members of the Best Practice Partner Netv<br>You will need to approve partners by selecting them from the list if you would like to grant the<br>secure access to your Bp Premier data. | work.<br>m |
| Search for:                                                                                                    |            |
| Third-party providers                                                                                                    | ^          |
| Outcome Health (POLAR)                                                                                                    |            |
|                                                                                                    |            |
|                                                                                                    |            |
| Z PenCS-Tophar                                                                                                    |            |
| Practice Profiles                                                                                                    |            |
| Precedence Health Care                                                                                                    |            |
| Primary Care Gold Coast Ltd                                                                                                    |            |
| Surgical Partners                                                                                                    |            |
|                                                                                                    | •          |
| Deselect all Save Cancel                                                                                                    |            |
|                                                                                                    |            |

#### 7.1.3 **POSSIBLE OTHER REASONS FOR THIS ISSUE**

#### The Clinical Database server firewall is stopping Topbar from connecting to the database

The Topbar Server is pointing to incorrect Database Server

### 7.2 Topbar and Zedmed - fix performance issues

Topbar versions higher then 2.7 are compatible with Zedmed v31+. However due to high frequency of database polling to detect changes, the Zedmed server can consume a lot of resources. The CPU consumption of FireBird (the database used by Zedmed) can reach up to 75%. This will slow down the Zedmed server. Despite enhancements to the Zedmed database structure implemented by the Zedmed developer team, the performance issues were not resolved.

In Zedmed versions prior to v31, Topbar used the SYSDBA default password to monitor database changes. But from Zedmed version 31, the Zedmed team has removed the SYSDBA default password. So Topbar had to use the user INTEGRATOR to monitor database changes. The INTEGRATOR user doesn't have access to FireBird Trace, which

means that using the INTEGRATOR user Topbar doesn't receive updates when data in the Zedmed database changes.

#### Solution

Working together with the Zedmed development manager it was agreed to go back to using the SYSDBA user, provided the clinic is willing to share the SYSDBA password with Topbar. In Topbar version 2.8.3, we have added a text-box in the Application Settings Tab to accept the SYSDBA password. Once a clinic administrator enters the SYSDBA password in Topbar, Topbar will encrypt it and save it in Topbar's database. The password does not leave the practice. Topbar will use the SYSDBA password to read changes in the database for the app functionality. This is the same way the older Topbar versions were able to access events in Zedmed.

#### **Topbar Setup**

Clinic administrators should know the SYSDBA password. If they don't know they can request it from the Zedmed support team. Email: support@zedmed.com.au<sup>7</sup>

Clinic administrators can add the SYSDBA password on the Application Settings Tab in the Settings. The SYSDBA password text-box will only appear for clinics using Zedmed v31 or above.

The SYSDBA password is not mandatory to use Topbar, but it will improve performance considerably and address issues you might have experienced. Clinic administrators can choose not to enter SYSDBA password and continue using Topbar with INTEGRATOR. Using Topbar with INTEGRATOR user may slow down the Zedmed clinic server for the reasons explained above.

| Settings                                        |                                                                                                    | × |
|-------------------------------------------------|----------------------------------------------------------------------------------------------------|---|
| Application Settings ><br>Support and Diagnosis | Please restart the PCS Clinic Service to use updated application settings.       Auto Startup     Topbar is configured to start when the computer       Link to CIS | × |
| About topbar                                    | starts Topbar User Clinical System Status Action Disable User                                                                                                    |   |
|                                                 | Updates<br>Status:     markand.bhattiJEKYLL     Clinical     Unlink       Preferred update time:     02     00       Change                                         |   |
|                                                 | Zedmed Integrator Password Test Connection X Validation Failed:                                                                                                    |   |
|                                                 | Zedmed Sysdba Password Test Connection V Valid Password!                                                                                                    |   |
|                                                 |                                                                                                    |   |

Once the connection test is successful, Topbar will request to restart the PCS Clinic server. The message is shown in green in the above screen shot. The Topbar service can be restarted from the 'Support and Diagnosis' tab in the Topbar Settings. If the connection test fails, the entered password won't be saved in the Topbar database. Once the SYSDBA password is saved in the Topbar database and after the service restart, Topbar will use SYSDBA user to read the database.

<sup>7</sup> mailto:support@zedmed.com.au

#### **Possible Error**

If the clinic administrator has neither added an INTEGRATOR nor SYSDBA password, Topbar will show the following error message.

| Cannot Connect to Zedmed DB. Check Settings. | ≡ - |
|----------------------------------------------|-----|
| Topbar Apps                                  | ×   |

This message will only appear for clinics using Zedmed version 30 or above. Topbar will work fine without INTEGRATOR or SYSDBA password for clinics using Zedmed version below 30.

### 7.3 Troubleshooting - Change Polling Frequency for BP Users

If Topbar is set to high frequency database polling to detect changes in the patient record, the BestPractice server consumes a lot of resources due to cache settings in the BP Server.

This can slow down the BP Server and sometime can results in crashing the BestPractice clinical system. By default, Topbar performs database polling to monitor database changes after every 2 seconds, so the BP technical team requested to make the polling frequency configurable to avoid overloading of the BP clinic server.

#### Solution:

In Topbar version 2.8.4, we have made the extraction polling frequency configurable. These changes are only available for BP users. We have added a new option called "Extraction Polling Frequency(In Seconds)" under the "Application Setting" tab of Setting app to configure the extraction polling frequency time. With this configuration, Topbar will only access the BP database to detect the changes after the configured number of seconds.

Only clinic administrator users can change the frequency. Please refer to Managing Topbar Users<sup>8</sup> for details on administrators for Topbar. The administrator will be able to set the frequency between 2 to 60 seconds. Default polling frequency is every 2 seconds.

#### **Topbar Setup:**

The new "Extraction Polling Frequency" is in the Topbar Settings > Application Settings as shown in the screenshot below. To access the settings, click on the menu icon in the top right corner of Topbar, then choose 'Settings'

<sup>8</sup> https://help.pencs.com.au/display/TUG/Managing+Topbar+Users

| Maureen Andrews, 64 yrs, F 🛛 🛛 🚍 —               |
|--------------------------------------------------|
| <b>Hello, Matthias .</b><br>Matthias Test Clinic |
| 🐣 My Account                                     |
| Help                                             |
| Settings                                         |
| Back-ground color                                |
|                                                  |

Please note that, this setting will be visible for clinic administrator only.

| Settings              |                                                                                        |          |                            |                    |
|-----------------------|----------------------------------------------------------------------------------------|----------|----------------------------|--------------------|
| Application Cottings  |                                                                                        |          |                            |                    |
| Support and Disgnosis | Extraction Polling Frequency saved successfully. Please restart the PCS Clinic Service | e to use | updated application        | settings.          |
| About Topbar          | Auto Startup Topbar is NOT configured to start when the computer starts Enable         |          | Link to CIS<br>Topbar User | Clinical User      |
|                       | <b>Updates</b><br>Status:                                                              |          | poonamd                    | Mr Akshay<br>Joshi |
|                       | Preferred update time: 02 00                                                           |          |                            | Clinica            |
|                       | Change<br>Extraction Polling Frequency(In seconds)<br>6<br>Save                        |          |                            |                    |

After changing the extraction polling frequency, the PCSClinicService needs to be restarted to apply the changes.

This can be done from the Topbar settings/Support and Diagnosis/Reset Topbar Clinic Server:

| Application Settings Support and Diagnosis About Topbar | Pen CS Support Contact Details<br>www.pencs.com.au<br>support@pencs.com.au<br>1800 762 993 |                                |
|---------------------------------------------------------|--------------------------------------------------------------------------------------------|--------------------------------|
|                                                         | Active Users: matthias.admin                                                               |                                |
|                                                         | <b>Diagnostic Logging</b><br>ON: Diagnostic information is being captured                  | Disable logging                |
|                                                         | Information Capture Level                                                                  | • Low Detail 💿 High Detail     |
|                                                         | View Logs                                                                                  | View Log                       |
|                                                         | Current Log size is: 30.02 KB                                                              | Send the current log to Pen CS |
|                                                         | Extractor Health Report                                                                    | View Health Report             |
|                                                         | Reset Topbar Clinic Service                                                                | Reset                          |
|                                                         |                                                                                            |                                |

If you have access to the BP Server, you can restart the PCS Clinical Service from the Windows 'Services' app after the settings were changed. The steps above can be done on any computer in the clinic provided the Topbar users is configured as administrator in the MyPen user portal.

| PCS Clinic Service  | Name                                                                                                    | Description   | Status  | Startup Type | Log On As     |
|---------------------|----------------------------------------------------------------------------------------------------|---------------|---------|--------------|---------------|
| C                   | 🌼 Network Connection Broker                                                                                                    | Brokers con   | Running | Manual (Trig | Local Syste   |
| Stop the service    | 🍓 Network Connections                                                                                                    | Manages o     | Running | Manual       | Local Syste   |
| Nestart the service | 🔍 Network Connectivity Assis                                                                                                    | Provides Dir  |         | Manual (Trig | Local Syste   |
|                     | 🎑 Network List Service                                                                                                    | Identifies th | Running | Manual       | Local Service |
|                     | 🔍 Network Location Awareness                                                                                                    | Collects an   | Running | Automatic    | Network S     |
|                     | 🌼 Network Setup Service                                                                                                    | The Networ    |         | Manual (Trig | Local Syste   |
|                     | 🌼 Network Store Interface Ser                                                                                                    | This service  | Running | Automatic    | Local Service |
|                     | 🎑 Offline Files                                                                                                    | The Offline   |         | Manual (Trig | Local Syste   |
|                     | 🔍 OneSyncSvc_239c2                                                                                                    | This service  | Running | Automatic (  | Local Syste   |
|                     | 🔍 OpenSSH Authentication A                                                                                                    | Agent to ho   |         | Disabled     | Local Syste   |
|                     | 🎑 Optimize drives                                                                                                    | Helps the c   |         | Manual       | Local Syste   |
|                     | Parental Controls                                                                                                    | Enforces pa   |         | Manual       | Local Syste   |
|                     | Representation of the second second s | Manages pa    | Running | Manual (Trig | Local Service |
|                     | RCS Clinic Monitoring Servi                                                                                                    |               | Running | Automatic (  | Local Syste   |
|                     | PCS Clinic Service                                                                                                    |               | Running | Automatic    | Local Syste   |
|                     | Peer Name Resolution Prot                                                                                                    | Enables serv  |         | Manual       | Local Service |

### 7.4 Troubleshooting - Topbar Service Restart

The Topbar service might have to be restarted if you are experiencing problems. Restarting the service on your server might require IT support to assist. If you have access to your server you can follow the steps below to restart the Topbar service without having to restart your server. Your clinical system will not be affected by restarting the Topbar service!

# STEP 1: Go to Services Window of yourTopbar Server computer - in most cases this is your server running your clinical software as well.

How to identify the computer installed Topbar Server: if you can find PCS Clinic Monitoring Services and PCS Clinic Service

Type services.msc in Windows Search and Press Enter

| Programs (1)     Services.msc                     |
|---------------------------------------------------|
| Documents (1)                                     |
| Interview Tech Questions.docx                     |
| • Files (2)                                       |
| Stop service force.txt                            |
| 📝 Oracle Database Server Upgrade GuideWNSWLHD.doc |
| See more results Search the Internet              |
| services.msc × Shut Down +                        |

Or Go to Control Panel/Administrative Tools/Services

| r                    | C ricgion                       | ,                                      |  |  |
|----------------------|---------------------------------|----------------------------------------|--|--|
| Control Panel        | Administrative Tools            | <ul> <li>Component Services</li> </ul> |  |  |
| PC settings          | 📷 AutoPlay                      | A Computer Management                  |  |  |
|                      | 🗱 BDE Administrator (32-bit)    | 🗎 Defragment and Optimize Drives       |  |  |
| Devices and Printers | Real BitLocker Drive Encryption | 🖓 Services                             |  |  |
| Default Programs     | 💶 Color Management              | System Configuration                   |  |  |

#### **STEP 2: Restart PCS Clinic Service.**

| 🔍 Services         |                                         |                              |              |         |              |              |            | — |   | × |
|--------------------|-----------------------------------------|------------------------------|--------------|---------|--------------|--------------|------------|---|---|---|
| File Action View   | Help                                    |                              |              |         |              |              |            |   |   |   |
| 🔶 🔿 🔝 🖬            | 🗟 🔂 📷 🕨 🔲 II II                         |                              |              |         |              |              |            |   |   |   |
| 🔍 Services (Local) | Services (Local)                        |                              |              |         |              |              |            |   |   |   |
|                    | PCS Clinic Service                      | Name                         | Description  | Status  | Startup Type | Log On As    |            |   |   | ^ |
|                    |                                         | DCS Clinic Monitoring Servi  | _            | Running | Automatic (  | Local Syste  |            |   |   |   |
|                    | Stop the service<br>Restart the service | PCS Clinic Service           |              | Running | Automatic    | Local Syste. | Start      |   |   |   |
|                    |                                         | Peer Name Resolution Prot    | Enables serv |         | Manual       | Local Servic | Stop       |   |   |   |
|                    |                                         | Reer Networking Grouping     | Enables mul  |         | Manual       | Local Servic | Deves      |   |   |   |
|                    |                                         | 🔍 Peer Networking Identity M | Provides ide |         | Manual       | Local Servic | Pause      |   |   |   |
|                    |                                         | 🎑 Performance Counter DLL    | Enables rem  |         | Manual       | Local Servic | Resume     |   |   |   |
|                    |                                         | 🌼 Performance Logs & Alerts  | Performanc   |         | Manual       | Local Servic | Restart    |   |   |   |
|                    |                                         | 🎑 Phone Service              | Manages th   |         | Manual (Trig | Local Servic | All Tasks  |   |   |   |
|                    |                                         | 🌼 PimIndexMaintenanceSvc     | Indexes con  |         | Manual       | Local Syste. | All lasks  |   |   |   |
|                    |                                         | 🌼 Plug and Play              | Enables a c  | Running | Manual       | Local Syste. | Refresh    |   |   |   |
|                    |                                         | 🌼 PNRP Machine Name Publi    | This service |         | Manual       | Local Servic |            |   |   |   |
|                    |                                         | 🌼 Portable Device Enumerator | Enforces gr  |         | Manual (Trig | Local Syste. | Properties |   |   |   |
|                    |                                         | 🔍 Power                      | Manages p    | Running | Automatic    | Local Syste. | Help       |   |   |   |
|                    |                                         | 🏟 Print Spooler              | This service | Running | Automatic    | Local Syste  |            |   | 1 |   |
|                    |                                         | Printer Extensions and Notif | This service | -       | Manual       | Local Syste  |            |   |   |   |
|                    |                                         | PrintWorkflowUserSvc_1cff8   | Print Workfl | Running | Manual       | Local Syste  |            |   |   |   |
|                    |                                         | Reports and Soluti           | This service | -       | Manual       | Local Syste  |            |   |   |   |

**STEP 3: Verify with Topbar Desktop App** 

Restart the Topbar Desktop App

### 7.5 Zedmed Integrator Password

From version 29 and later Zedmed will require an 'Integrator Password' for Topbar to access the patient data in Zedmed. This password is set up in Zedmed first and will then have to be updated/entered in the Topbar/Settings/ Zedmed screen.

Use the 'Test Integrator Password' button to check if your password is valid.

Click on the settings menu in the top right corner and then select 'Settings' from the list:

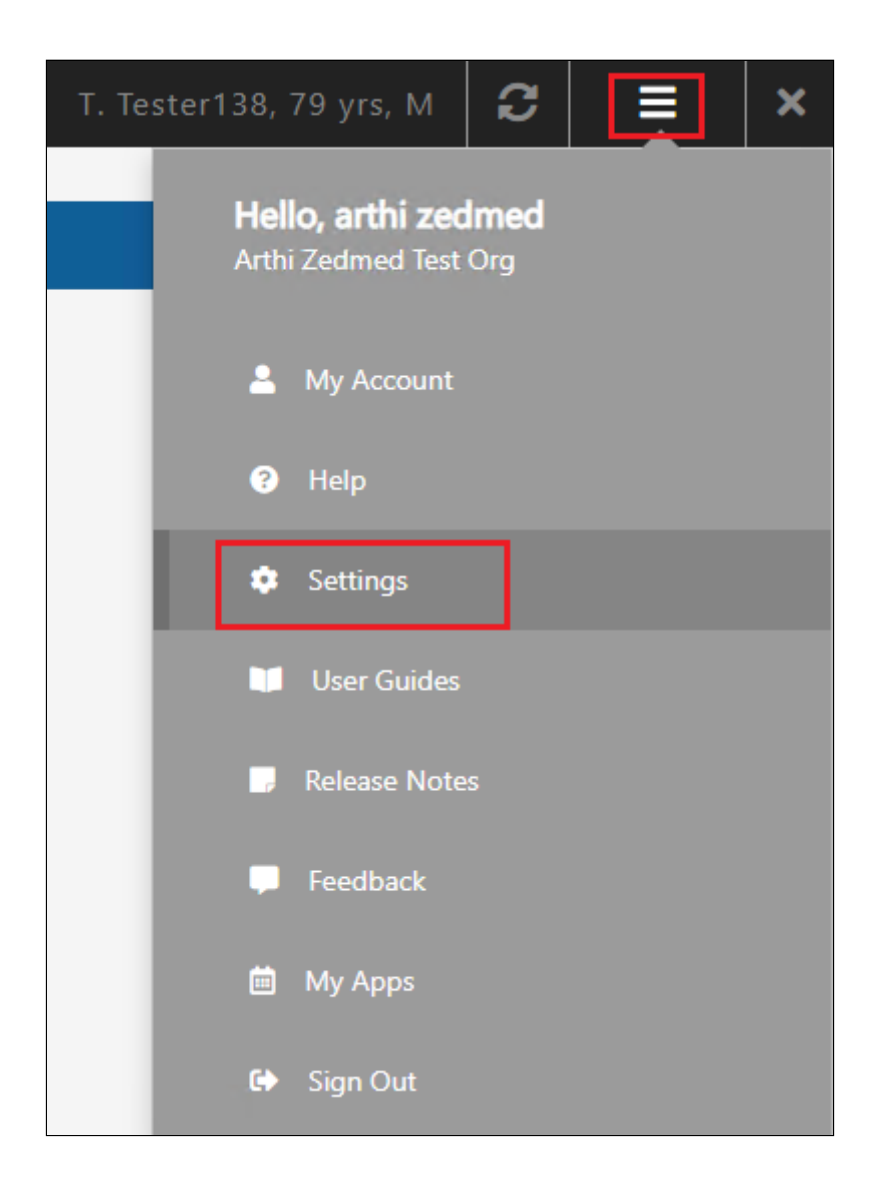

On the 'Settings' page, click on 'Application Settings' and then enter your Zedmed Integrator password in the box at the bottom. Click 'Test Connection' to make sure the password is correct.

| Settings                                        |                                                                                |
|-------------------------------------------------|--------------------------------------------------------------------------------|
| Application Settings ><br>Support and Diagnosis | Auto Startup Topbar is NOT configured to start when the computer starts Enable |
| About Topbar                                    | Updates<br>Status:<br>Preferred update time: 02 00                             |
|                                                 | Zedmed Integrator Password                                                     |
|                                                 | Test Connection Valid Password!                                                |
|                                                 |                                                                                |